# โครงการวิจัยพัฒนาศักยภาพ Al เด็กไทย ปีงบประมาณ 2566

การใช้งานระบบสื่อการเรียนการสอน (KPRU E-Learning)

วันที่ 1-2 มิถุนายน 2566

### **AGENDA**

ทำหนดการประชุมชี้แจงอาจารย์ผู้สอนการใช้งานระบบ KPRU E-Learning ในโครงการวิจัยพัฒนาศักยภาพ AI เด็กไทย รอบที่ 1 - วันที่ 1 มิถุนายน 2566 เวลา 17.00 – 18.00 น. รอบที่ 2 - วันที่ 2 มิถุนายน 2566 เวลา 17.00 – 18.00 น. โดยวิธีการประชุมออนไลน์ ผ่านระบบ Zoom

| เวลา  | ทิจกรรม/หัวข้อ                                                   | วิทยากร                         |  |
|-------|------------------------------------------------------------------|---------------------------------|--|
| 17.00 | ชี้แจงความเป็นมา แนวทางการดำเนินการของโครงการฯ                   |                                 |  |
| 17.15 | แนะนำการเข้าใช้งาน การเรียนผ่านระบบ KPRU E-Learning              | นาวาเอก ดร.บุญเรือง เกิดอรุณเดช |  |
| 17.30 | ชี้แจงแนวทางการประเมินผล/สรุปผลการเรียนของนักเรียนที่ร่วมโครงการ | และคณะ                          |  |
| 17.45 | ซักถาม-ตอบคำถาม                                                  |                                 |  |

กำหนดการอาจเปลี่ยนแปลงได้ตามความเหมาะสม

## โครงการวิจัยพัฒนาศักยภาพ AI เด็กไทย ปีงบประมาณ 2566

- **Goal :** พัฒนากำลังคนและสร้างความความตระหนักด้านเทคโนโลยีปัญญาประดิษฐ์ เพื่อรองรับการเปลี่ยนผ่าน งองภาคเศรษฐกิจและสังคมจากยุคเทคโนโลยีสารสนเทศไปสู่ยุคปัญญาประดิษฐ์
- KPI : เด็กและเยาวชนมีความเข้าใจและทักษะพื้นฐานด้านคณิตศาสตร์ วิทยาการคอมพิวเตอร์ และปัญญาประดิษฐ์
  ที่สามารถนำไปใช้งานพื้นฐานได้ จำนวน 200,000 คน
- **กลไก :** พัฒนารูปแบบการเรียนการสอนเสริมสร้างทักษะวิทยาการคอมพิวเตอร์และปัญญาประดิษฐ์ ระดับพื้นฐาน

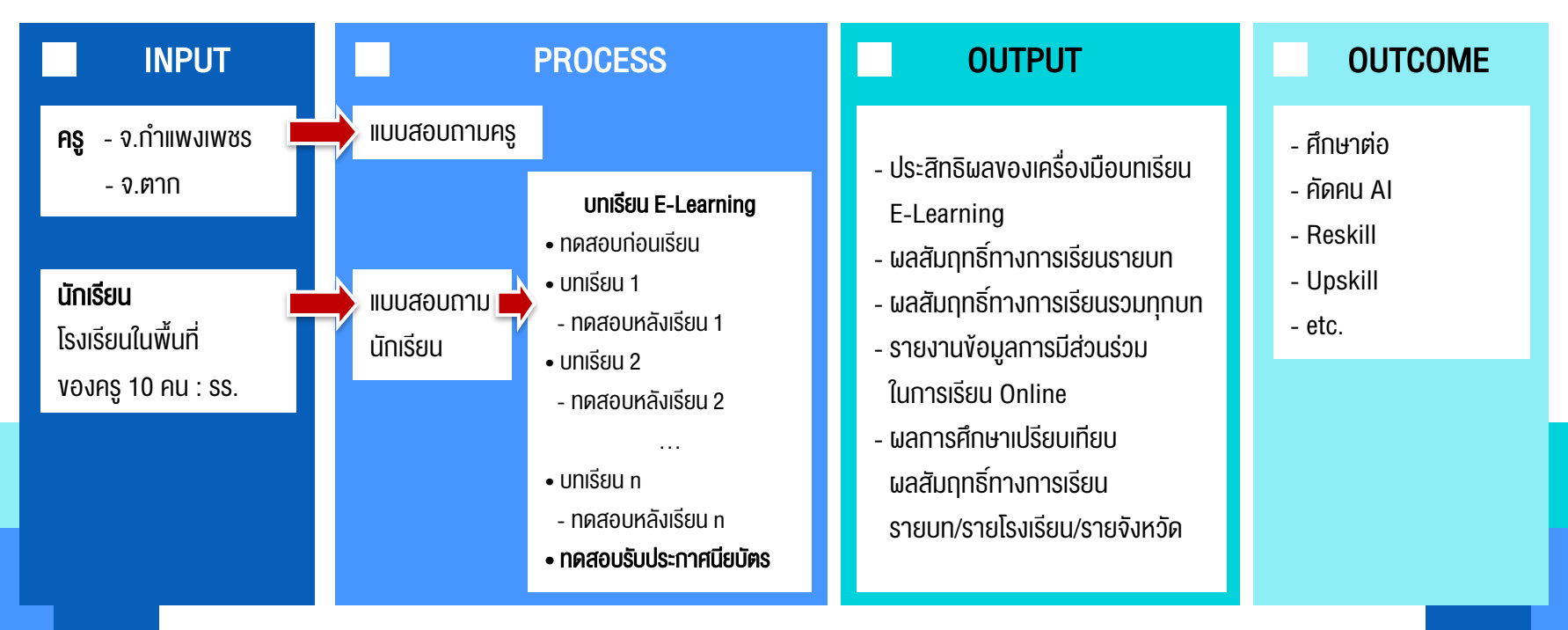

### รายวิชาที่เลือกเรียน (Subject selected)

| รหัสวิชา<br>Subject ID | ชื่อวิชา.<br>Subject name                                                                                                    |
|------------------------|----------------------------------------------------------------------------------------------------|
| AI01                   | รูปแบบการเรียนการสอนเสริมสร้างทักษะ วิทยาการคอมพิวเตอร์ ปัญญาประดิษฐ์ แอพพลิเคชัน<br>บทที่ 0 เตรียมความพร้อม                                                                                                    |
|                        | (Pre-Test) เลขที่การสอบ 919829 (60%) –23/02/2023 01:00 ถึง 28/02/2024 01:00 (สอบไม่ผ่าน ทำได้ %) <mark>เริ่มเสอบ</mark>                                                                                                    |
|                        | <b>บทที่ 1 การทำงานของ Python</b><br>o การทำงานของ Python 🕐 (Downloadได้) ดูได้ระหว่างวันที่ 23/02/2023 07:00 ถึง 23/02/2024 23:59                                                                                                    |
|                        | (Post-Test) เลขที่การสอบ 528288 (60%)23/02/2023 01:00 ถึง 23/02/2024 01:00 เริ่มสอบ                                                                                                    |
|                        | <b>บทที่ 2 ตัวแปร</b><br>• ตัวแปร (Downloadได้) ตูได้ระหว่างวันที่ 23/02/2023 07:00 ถึง 23/02/2024 23:59<br>(Post-Test) และที่การสอบ 513963 (60%)23/02/2023 01:00 ถึง 23/02/2024 01:00 <mark>เป็นดบบ</mark>                                       |
|                        | <b>บทที่ 3 การนำเข้าและส่งออกข้อมูล</b><br>o การนำเข้าและส่งออกข้อมูล (Downloadได้) ดูได้ระหว่างวันที่ 23/02/2023 07:00 ถึง 23/02/2024 23:59<br>(Post-Test) แลขที่การสอบ 828183 (60%) –23/02/2023 01:00 ถึง 23/02/2024 01:00 <mark>เป็นดบบ</mark> |
|                        | <b>บทที่ 4 ฟังก์ชัน</b><br>©ฟังก์ชัน (Cownloadได้) ดูได้ระหว่างวันที่ 23/02/2023 07:00 ถึง 23/02/2024 23:59<br>(Post-Test) แลขที่การสอบ 728418 (60%)23/02/2023 01:00 ถึง 23/02/2024 01:00 <mark>เริ่มตอบ</mark>                                   |
|                        | <b>บทที่ 5 การเลือกทำ</b><br>• การเลือกทำ (Downloadได้) ดูได้ระหว่างวันที่ 23/02/2023 07:00 ถึง 23/02/2024 23:59<br>(Post-Test) แลซที่การลอบ 814611 (60%) –23/02/2023 01:00 ถึง 23/02/2024 01:00 <mark>เว้นดบบ</mark>                             |
|                        | <b>บทที่ 6 ลำคับการคำเนินการ</b><br>อ ลำดับการดำเนินการ ( <b>Downloadได้</b> ) ดูได้ระหว่างวันที่ 23/02/2023 07:00 ถึง 23/02/2024 23:59<br>(Post-Test) และที่การสอบ 993948 (60%)23/02/2023 01:00 ถึง 23/02/2024 01:00 <mark>เว้มตอบ</mark>        |
|                        | <b>บทที่ 7 โครงสร้างข้อมูล</b><br><b>© โครงสร้างข้อมูล (Downloadได้)</b> ดูได้ระหว่างวันที่ 23/02/2023 07:00 ถึง 23/02/2024 23:59<br>(Post-Test) และที่การสอบ 891981 (60%)23/02/2023 01:00 ถึง 23/02/2024 01:00 <mark>เริ่มดบบ</mark>             |
|                        | <b>บทที่ 8 การทำซ้ำ</b><br>o การทำซ้ำ ( <b>Downloadได้</b> ) ดูได้ระหว่างวันที่ 23/02/2023 07:00 ถึง 23/02/2024 23:59<br>(Post-Test) และที่การสอบ 517195 (60%)23/02/2023 01:00 ถึง 23/02/2024 01:00 <u>เว้นตรม</u>                                |

#### Certificate

ยังไม่ผ่าน (ประมวลความรู้) เลขที่การสอบ 613325 (80)% -- 23/02/2023 01:00 ถึง 23/02/2024 01:00 เริ่มสอบ

## รายชื่อบทเรียน และการสอบในรายวิชา

**KPRU E-Learning Online** 

## แผนเก็บข้อมูล และแผนการเรียน

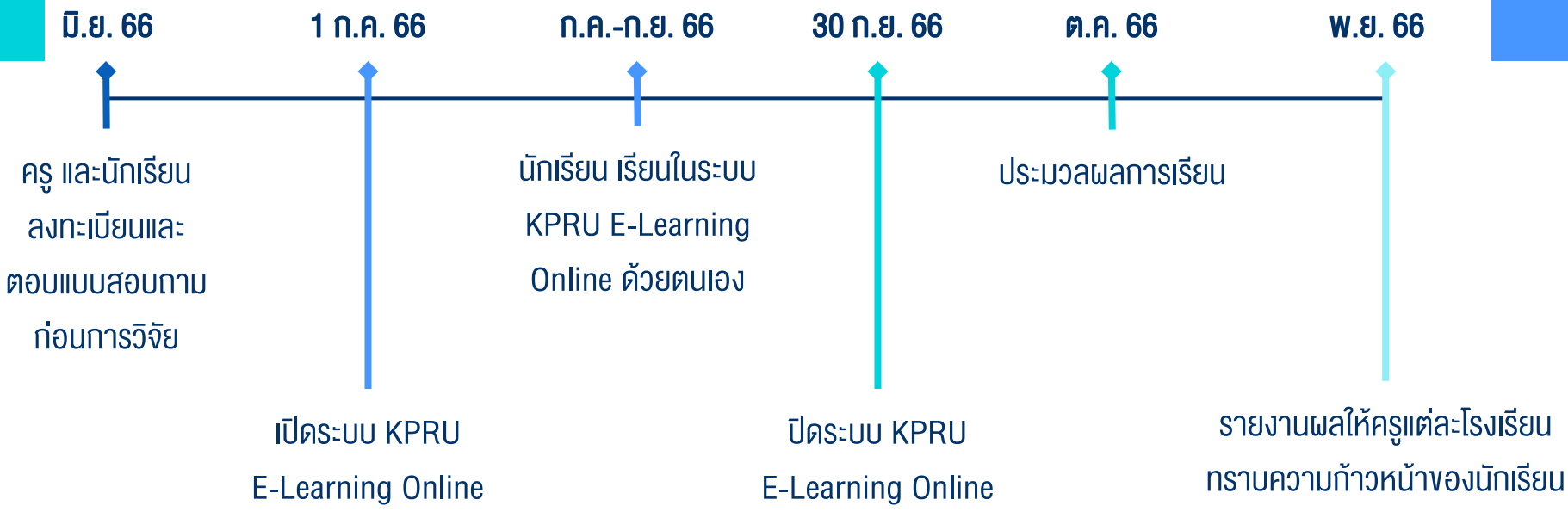

และ รับฟังข้อเสนอแนะ

## คณะทำงานวิจัย

| หน่วยงาน                         | ชื่อ-สกุล                    | ตำแหน่ง                   |
|----------------------------------|------------------------------|---------------------------|
| กระทรวงการอุดมศึกษา              | ผศ.ดร.ฆัมภิชา ตันติสันติสม   | หัวหน้าแผนงานย่อย/โครงการ |
| วจย และ นวตกรรม                  | ผศ.นรุตม์ บุตรพลอย           | ผู้ร่วมโครงการวิจัย       |
|                                  | ผศ.พรหมเมศ วีระพันธ์         | ผู้ร่วมโครงการวิจัย       |
|                                  | ผศ.ศิลป์ณรงค์ ฉวีพัฒน์       | ผู้ร่วมโครงการวิจัย       |
|                                  | ผศ.กนกวรรณ เงียววัน          | ผู้ร่วมโครงการวิจัย       |
|                                  | อ.จินดาพร อ่อนเกตุ           | ผู้ร่วมโครงการวิจัย       |
|                                  | อ.พรนรินทร์ สายกลิ่น         | ผู้ร่วมโครงการวิจัย       |
| กรมการแพทย์ กระทรวง<br>สาธารณสุข | น.อ. คร.บุญเรือง เทิดอรุณเคช | ที่ปรึกษาโครงการวิจัย     |

### TABLE OF **CONTENTS**

01 ระบบ การเรียนการสอน

Learning Management System

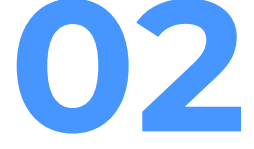

บทบาทหน้าที่ ของผู้ใช้งานระบบ

User Roles and Permission 03

วิธีการ เข้าใช้งานโปรแกรม

User Manual

04

สรุปผล โครงการ

**Project Summary** 

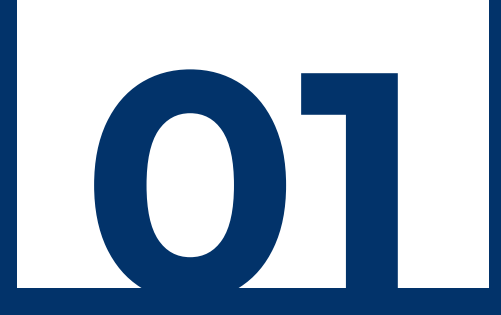

## ระบบการเรียนการสอน

Learning Management System

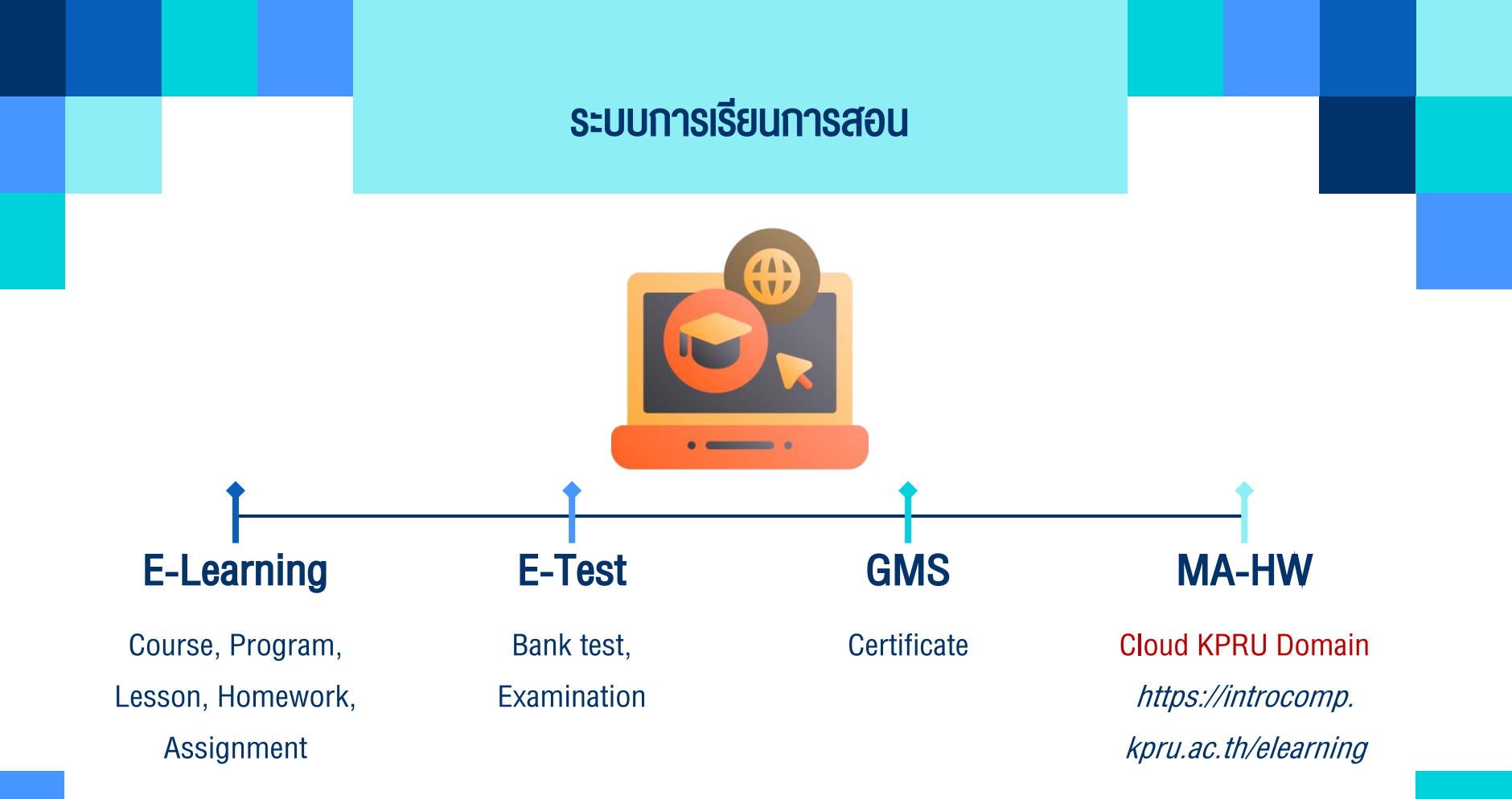

## **E-Learning**

#### (A) KPRU E-Learning Online

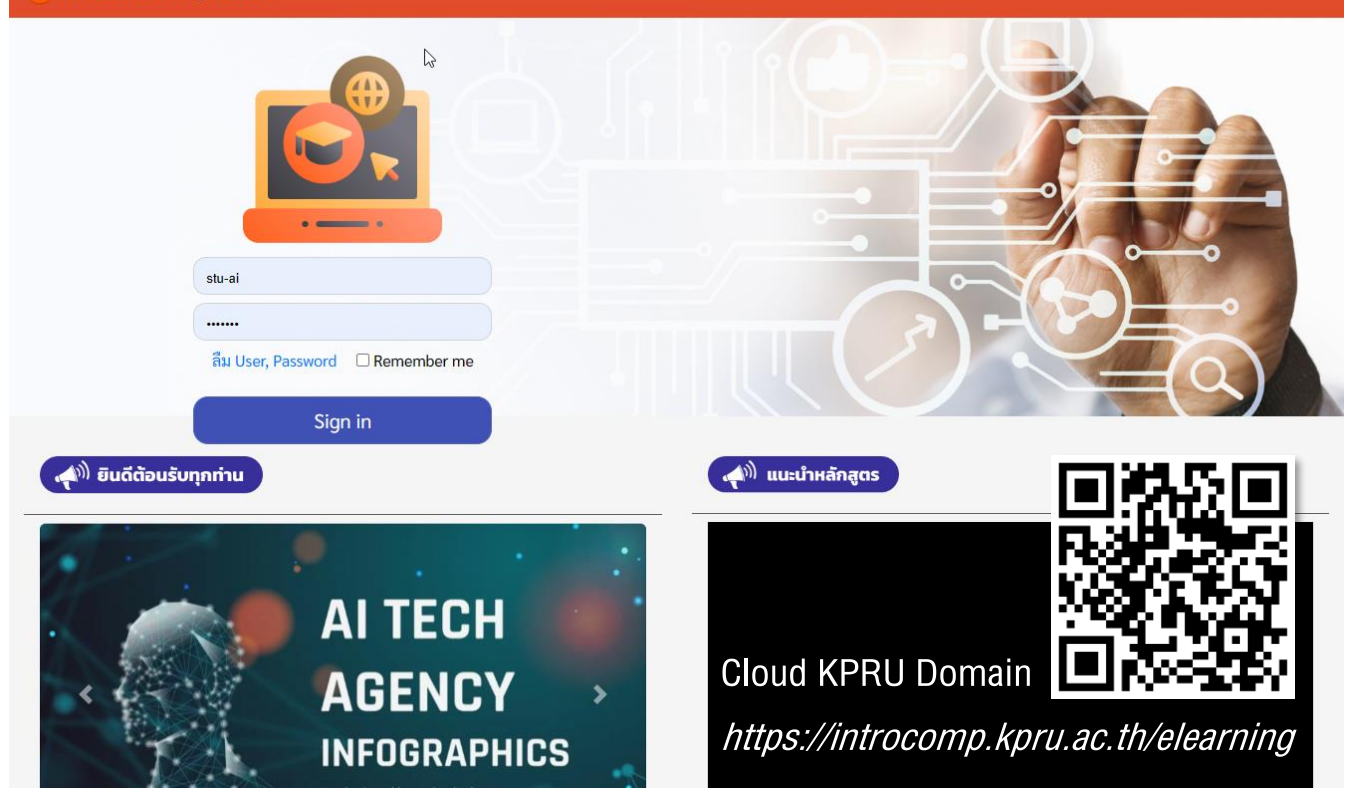

Course, Program, Lesson, Homework, Assignment

## **E-Learning**

| 🚹 KPRU E               | -Learning Online                                                                                                    | <b>วิชาเรียน</b> Subject <b>การบ้าน</b> Homework                          | การสอบ E-Test สนทนา Chat                                  | ออกจากระบบ Sign out                         |
|------------------------|----------------------------------------------------------------------------------------------------|---------------------------------------------------------------------------|-----------------------------------------------------------|---------------------------------------------|
|                        | k≽                                                                                                    | มหาวิทยาลัยราชภัฏกำเ                                                      | แพงเพชร (โครงการวิจัยพัฒนา<br><mark>2</mark> นักเรียน โคร | าศักยภาพ AI เด็กไทย)<br>เงการ AI (นักศึกษา) |
| ∨ <u>เลือกวิ</u> า     | ชาที่ต้องการสมัครเรียน                                                                                                    |                                                                           |                                                           |                                             |
| รายวิช                 | าที่เลือกเรียน (Subject selected)                                                                                                    |                                                                           |                                                           |                                             |
| รหัสวิชา<br>Subject ID | ชื่อวิชา.<br>Subject name                                                                                                    |                                                                           |                                                           |                                             |
| AI01                   | รูปแบบการเรียนการสอนเสริมสร้างทักษะ วิทยาการคอมพิวเตอร์ ปัญญ<br>Poll ประเมิน หลักสูตร<br>บทที่ 0 เตรียมความพร้อม<br>(Pre-Test) เลขที่การสอบ 919829 (60%)23/02/2023 01:00 ถึง 28/02/2024 01:00 (สอบไม่ส                        | บูาประดิษฐ์ แอพพลิเคชัน<br><sup>ผ่าน</sup> ทำได้ %) <mark>เริ่มสอบ</mark> | <u>รายละเอียดรายวิชา</u> ไ                                | <u>au Certificate</u>                       |
|                        | <b>บทที่ 1 การทำงานของ Python</b><br>o การทำงานของ Python () (Downloadได้) ดูได้ระหว่างวันที่ 23/02/2023 07:00<br>(Post-Test) เลขที่การสอบ 528288 (60%)23/02/2023 01:00 ถึง 23/02/2024 01:00 เว็มสะ                           | ถึง 23/02/2024 23:59<br>จน                                                |                                                           |                                             |
|                        | <b>บทที่ 2 ตัวแปร</b><br><b>o ตัวแปร (Downloadได้)</b> ดูได้ระหว่างวันที่ 23/02/2023 07:00 ถึง 23/02/2024 23:59<br>(Post-Test) เลขที่การสอบ 513963 (60%)23/02/2023 01:00 ถึง 23/02/2024 01:00 <mark>เริ่มส</mark> ะ           | อบ                                                                        |                                                           |                                             |
|                        | <b>บทที่ 3 การนำเข้าและส่งออกข้อมูล</b><br>o การนำเข้าและส่งออกข้อมูล (Downloadได้) ดูได้ระหว่างวันที่ 23/02/2023 07:00 ถึ<br>(Post-Test) เลขที่การสอบ 828183 (60%)23/02/2023 01:00 ถึง 23/02/2024 01:00 <mark>เว้มส</mark> ะ | ถึง 23/02/2024 23:59<br>อบ                                                |                                                           |                                             |

Course, Program, Lesson, Homework, Assignment

## **E-Learning**

| KPRU E-Lean                 | ing Online      |                                                              | <b>วิชาเรียน</b> Subje                                                    | ect <b>การบ้าน</b> Homework <b>การสอบ</b> E-Test <b>สนทนา</b> Chat <b>ออกจากร</b>                                                 |
|-----------------------------|-----------------|--------------------------------------------------------------|---------------------------------------------------------------------------|----------------------------------------------------------------------------------------------------|
|                             |                 | 3                                                            |                                                                           | มหาวิทยาลัยราชภัฏกำแพงเพชร (โครงการวิจัยพัฒนาศักยภาพ<br><mark>ใ</mark> นักเรียน โครงการ Al                                        |
| ารข้ำบ (нотемо              | rk) 🗸           |                                                              |                                                                           |                                                                                                    |
|                             |                 |                                                              |                                                                           |                                                                                                    |
| #                           | สถานะ<br>Status | รหัสการบ้าน<br>Homework Id                                   | ชื่อการบ้าน<br>Homework Name                                              | ช่วงวันที่/เวลาส่งการบ้าน<br>Homework Time                                                                                        |
| #<br>ทำการบ้าน              | สถานะ<br>Status | <del>รหัสการบ้าน</del><br>Homework ld<br>บทที่ 1             | <mark>ชื่อการบ้าน</mark><br>Homework Name<br>การทำงานของ Python           | ช่วงวันที่/เวลาส่งการบ้าน<br>Homework Time<br>23/02/2023 00:00 ถึง 11/03/2023 0                                                   |
| #<br>ทำการบ้าน<br>ทำการบ้าน | สถานะ<br>Status | <del>รหัสการบ้าน<br/>Honework ld</del><br>บทที่ 1<br>บทที่ 2 | <mark>ชื่อการบ้าน</mark><br>Homework Name<br>การทำงานของ Python<br>ตัวแปร | <mark>ช่วงวันที่/เวลาส่งการบ้าน</mark><br>Homework Time<br>23/02/2023 00:00 ถึง 11/03/2023 0<br>27/02/2023 00:00 ถึง 24/03/2023 0 |

Course, Program, Lesson, Homework, Assignment

### **E-Test**

#### E-Test เมนู - ชื่อ นามสกุล: ผู้ดูแลระบบ E-Learning

ชื่อผู้ใช้ : 🚩 ผู้ดูแลระบบ E-Learning

แสดงข้อสอบ

### ทดสอบสร้าง Project Al (มีจำนวน 3 ข้อ)

(ง่าย=3 ข้อ)(ปานกลาง=0 ข้อ)(ยาก=0 ข้อ)

#### Al\_Chapter 00

(มีจำนวน 30 ข้อ) (ง่าย=30 ข้อ)(ปานกลาง=0 ข้อ)(ยาก=0 ข้อ)

#### Al\_Chapter 02

(มีจำนวน 20 ข้อ) (ง่าย=20 ข้อ)(ปานกลาง=0 ข้อ)(ยาก=0 ข้อ)

#### Al\_Chapter 01

(มีจำนวน 20 ข้อ) (ง่าย=20 ข้อ)(ปานกลาง=0 ข้อ)(ยาก=0 ข้อ)

#### Al\_Chapter 03

(มีจำนวน 20 ข้อ) (ง่าย=20 ข้อ)(ปานกลาง=0 ข้อ)(ยาก=0 ข้อ)

#### Al\_Chapter 04 (มีจำนวน 20 ข้อ) (ง่าย=20 ข้อ)(ปานกลาง=0 ข้อ)(ยาก=0 ข้อ)

### ทดสอบสร้าง Project Al

จำนวน 3 ข้อ

1

勔

**2**.

Ŵ

Ē

1

面

#### # No. คำถาม

🖹 1. ไฟล์สกุลใดคือไฟล์สำหรับการเขียนโปรแกรมด้วยภาษา Python

### i, j, k =

จากตัวอย่างชุดคำสั่งต่อไปนี้ ค่าสุดท้ายของตัวแปร i คือ

### <sup>3.</sup> i = j = k = 20 k, j, i = j + i, k, i + j + k

2

k = 20, 20., "20"

จากตัวอย่างชุดคำสั่งต่อไปนี้ ค่าสุดท้ายของตัวแปร i คือ

### Bank test, Examination

## **E-Test**

### E-Test : Al\_Chapter 00 เมนู - ชื่อ นามสกุล: นักเรียน โครงการ Al

วิชา : รูปแบบการเรียนการสอนเสริมสร้างทักษะ วิทยาการคอมพิวเตอร์ ปัญญาประดิษฐ์ แอพพลิเคชัน

| 1 | 2 | 3 | 4 | 5 | 6 | 7 | 8 | 9 | 10 | 1) ไฟล์สกุลใดคือไฟล์สำหรับการเขียนโป | รแกรมด้วยภาษา Python |
|---|---|---|---|---|---|---|---|---|----|--------------------------------------|----------------------|
|   |   |   |   |   |   |   |   |   |    | A                                    | ₽                    |
|   |   |   |   |   |   |   |   |   |    | В                                    |                      |
|   |   |   |   |   |   |   |   |   |    | C                                    |                      |
|   |   |   |   |   |   |   |   |   |    |                                      |                      |

Bank test, Examination

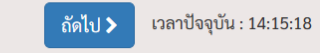

### GMS

| Ai KPRU E-Learning Online             | วิชาเรียน Subject การบ้าน H | omework สมาชิกUsers การสอบE-Test สนทน | <b>า</b> Chat <b>ออกจากระบบ</b> Sign out |                |  |
|---------------------------------------|-----------------------------|---------------------------------------|------------------------------------------|----------------|--|
| ໃນ Certificate ~                      |                             |                                       |                                          |                |  |
| ไม่มีใบ Certificate                   |                             |                                       |                                          |                |  |
| 🖲 มีใบ Certificate                    |                             |                                       |                                          |                |  |
| เงื่อนไข การได้รับใบ Certificate      |                             |                                       |                                          |                |  |
| *การสอบประมวลความรู้ ระบุเลขที่การสอบ | เปอร์เซนต์ผ่านการสอบ 80 %   |                                       | 4.6                                      |                |  |
| ข้อความแจ้ง ได้สำเร็จหลักสูตรวิชา     |                             |                                       |                                          |                |  |
|                                       |                             |                                       |                                          |                |  |
| คนที่1 ชื่อ นามสกุล                   | คนที่1 ตำแหน่ง              | รูปลายเซ้นต์ (220x8(                  | CER                                      | RTIFICATE      |  |
|                                       |                             | Choose File No fil                    |                                          | of achievement |  |
| คนที่2 ชื่อ นามสกุล                   | คนที่2 ตำแหน่ง              | รูปลายเช้นต์ (220x8(                  |                                          |                |  |
|                                       |                             | Choose File No fi                     |                                          |                |  |
| 🗆 ต้องการใช้รูปพื้นหลังใบCert จากระบบ |                             |                                       |                                          |                |  |
| _                                     |                             |                                       |                                          |                |  |
|                                       |                             |                                       |                                          |                |  |
|                                       |                             |                                       |                                          |                |  |
|                                       |                             |                                       |                                          |                |  |
|                                       |                             |                                       |                                          |                |  |
|                                       |                             |                                       |                                          |                |  |

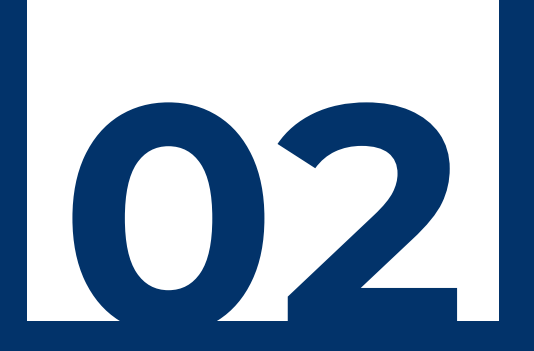

# บทบาทหน้าที่ของผู้ใช้งานระบบ

User Roles and Permission

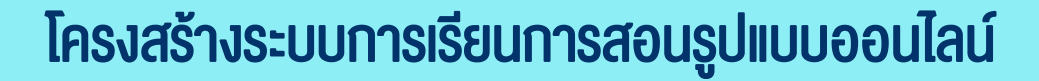

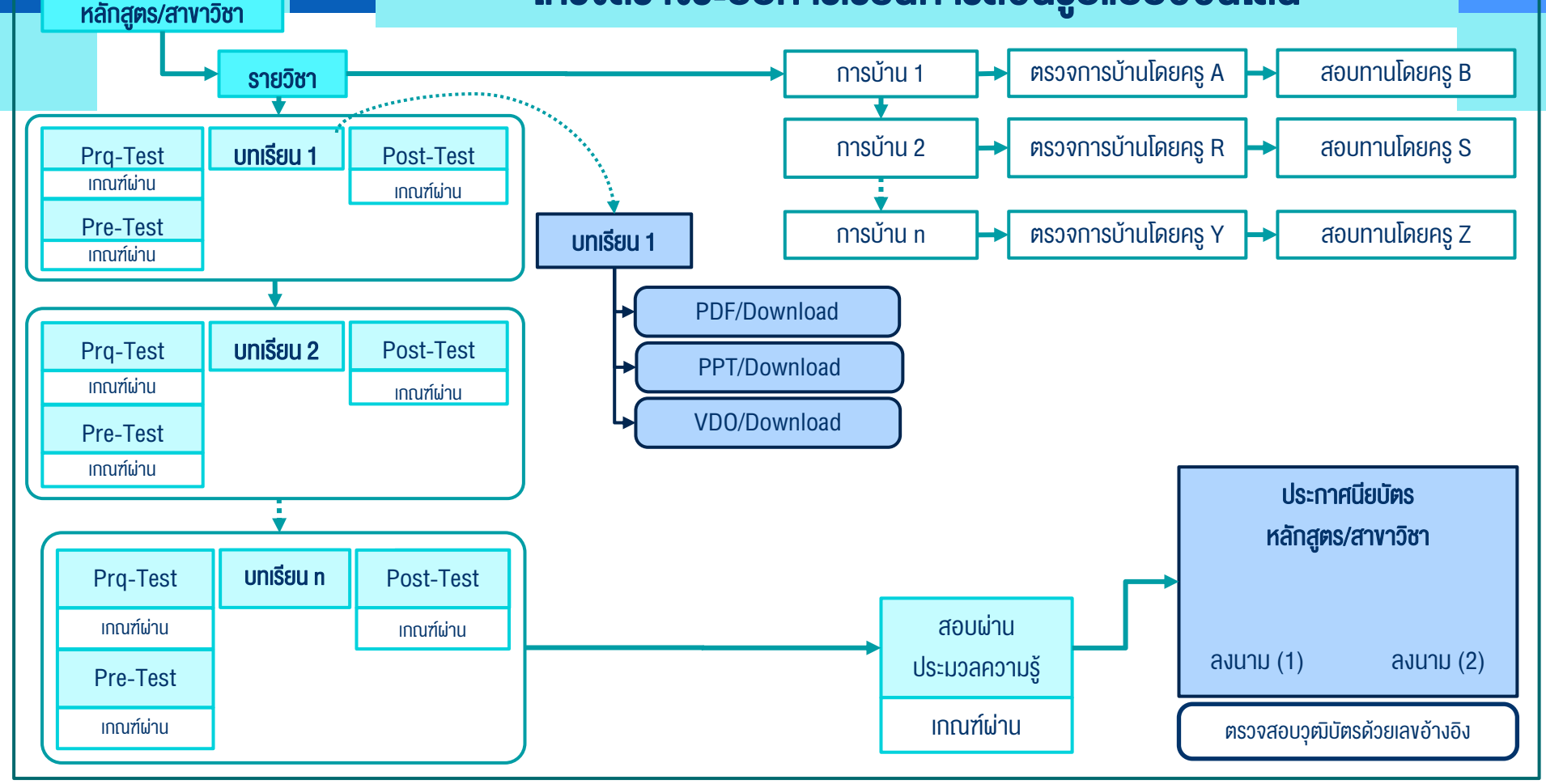

## บทบาทหน้าที่ของผู้ใช้งานระบบ

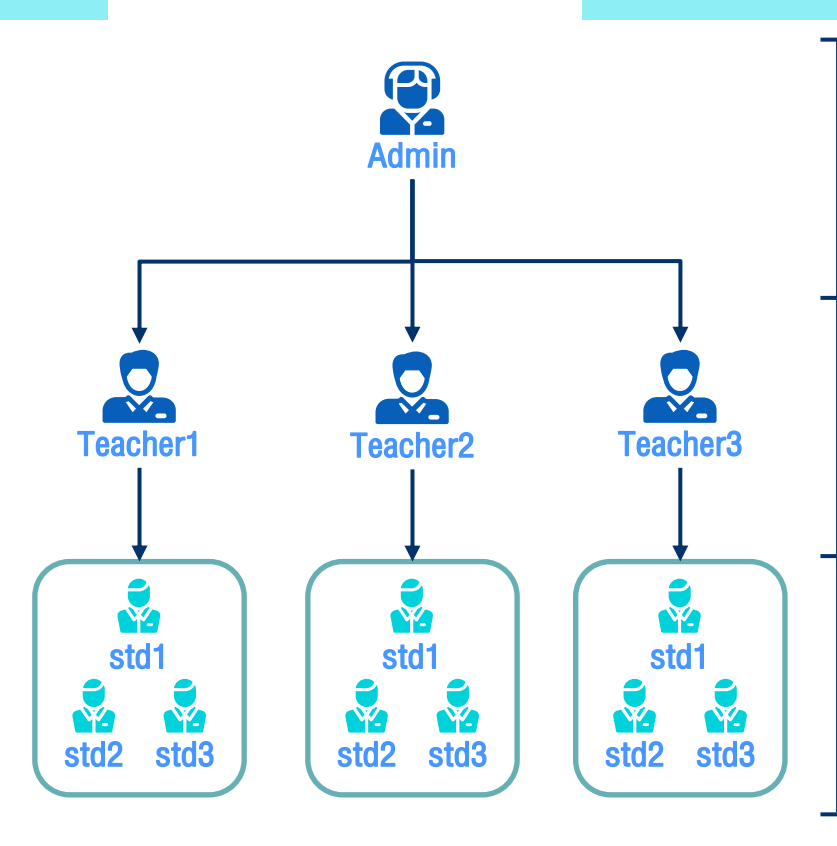

### กลุ่มผู้บริหารระบบ (Administrator)

ทำหน้าที่ในการติดตั้งระบบ LMS การทำหนดค่าเริ่มต้นของระบบ การสำรองฐานข้อมูล การทำหนดสิทธิ์การเป็นผู้สอน, ผู้ควบคุม ทำทับ ช่วยเหลือ การใช้งานของ User ระดับ ต่างๆ ให้ทำงานตามที่ระบบได้ออกแบบไว้

**กลุ่มอาจารย์หรือผู้สร้างเนื้อหาการเรียน (Instructor / Teacher)** ทำหน้าที่ในการเพิ่มเนื้อหา บทเรียนต่างๆ เข้าระบบ อาทิ ข้อมูลรายวิชา ใบเนื้อหา เอกสารประกอบการสอน การประเมินผู้เรียนโดยใช้ข้อสอบ ปรนัย อัตนัย การให้คะแนน ตรวจสอบกิจกรรมผู้เรียน ตอบคำถาม และสนทนากับนักเรียน

### กลุ่มผู้เรียน (Student/Guest)

หม่ายถึงนักเรี้ยน นักศึกษา ที่สมัครเข้าเรียนตามหัวข้อต่าง ๆ รวมทั้งการทำแบบฝึกหัด ตามที่ได้รับมอบหมายจากผู้สอน, การสอบเพื่อวัดผลการศึกษา จนถึงการรับใบ ประกาศนียบัตร

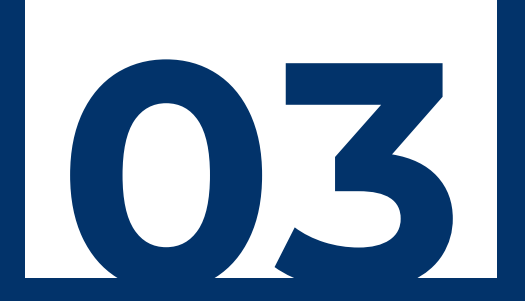

## วิธีการเข้าใช้งานโปรแกรม

User Manual

## วิธีการเข้าใช้งานโปรแกรม

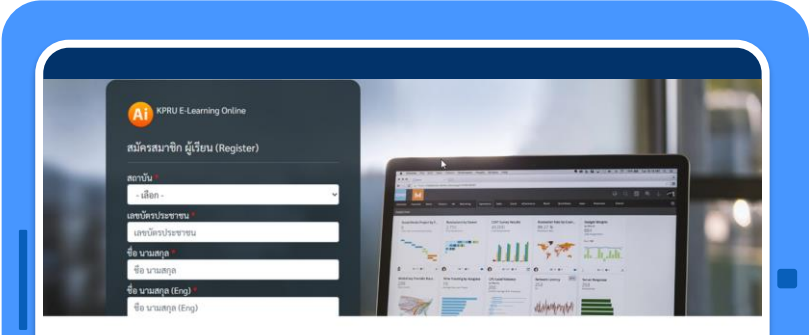

### การเข้าใช้งานระบบ KPRU E-Learning Online โครงการวิจัยพัฒนาศักยภาพ AI เด็กไทย

### https://youtu.be/23oG4Kcm4dw

- 1. สมัครเข้าใช้งานผ่าน Link หรือ QR Code
- 2. เลือกวิชาที่ต้องการสมัครเรียน
- 3. สอบก่อนเรียน (Pre-Test)
- 4. เข้าเรียนตามบทเรียน
- 5. สอบหลังเรียน (Post-Test)
- 6. สอบประมวลความรู้ (Final-Test)
- 7. รับใบประกาศนียบัตร (Certificate)

## สมัครใช้งาน KPRU E-Learning Online

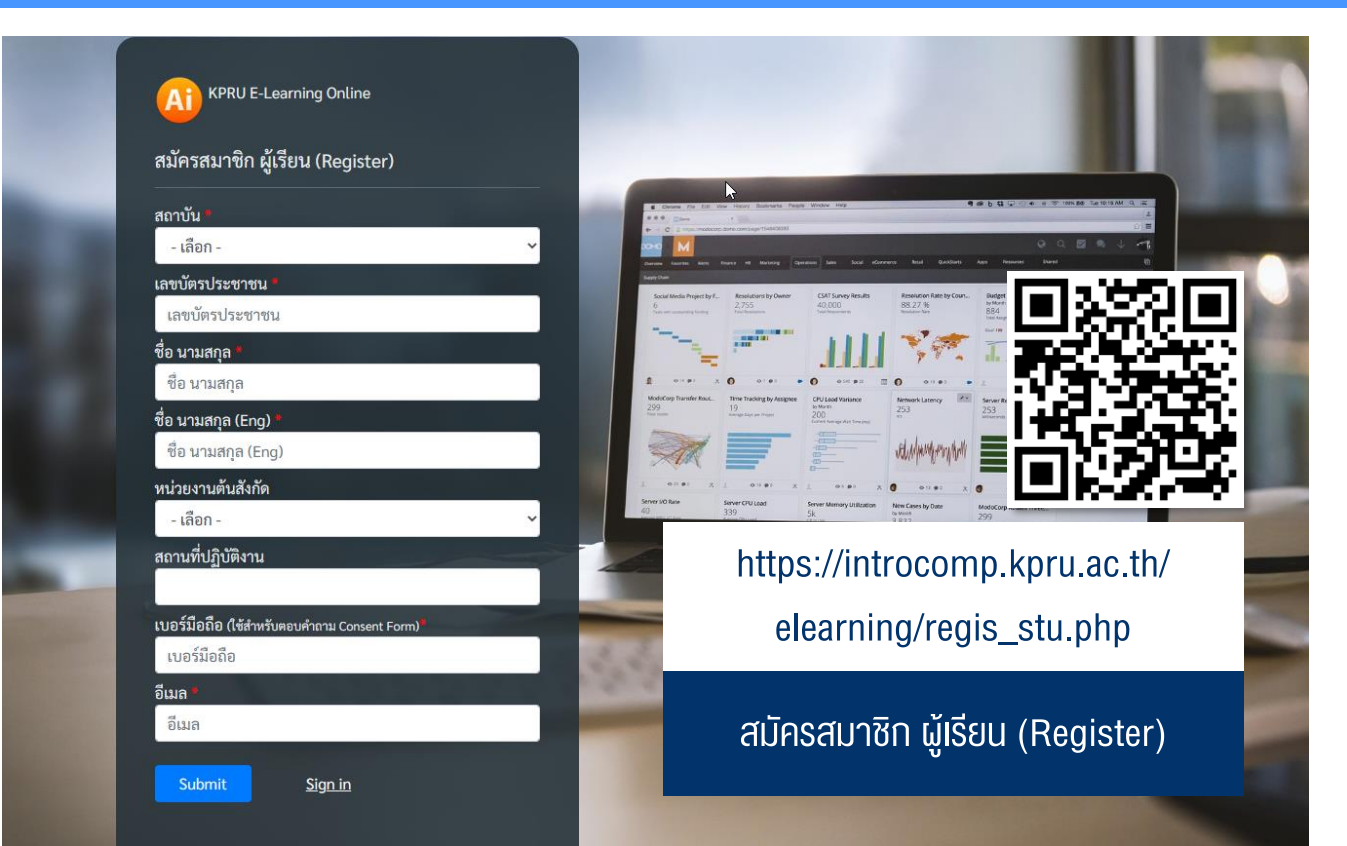

## สมัครใช้งาน KPRU E-Learning Online

| สถาบัน*                                    |     |
|--------------------------------------------|-----|
| - เลือก -                                  | ~   |
| เลขบัตรประชาชน                             |     |
| เลขบัตรประชาชน                             |     |
| ชื่อ นามสกุล *                             |     |
| ชื่อ นามสกุล                               |     |
| ชื่อ นามสกุล (Eng) *                       |     |
| ชื่อ นามสกุล (Eng)                         |     |
| หน่วยงานต้นสังกัด                          |     |
| - เลือก -                                  | ~   |
| สถานที่ปฏิบัติงาน                          |     |
|                                            |     |
| เบอร์มือถือ (ใช้สำหรับตอบคำถาม Consent For | m)* |
| เบอร์มือถือ                                |     |
| เบอรมอถอ<br>อีเมล *                        |     |
| 21410                                      |     |

 1) เมื่อสมัครสมาชิกด้วย QR เสร็จแล้ว (เบอร์โทรศัพท์จะต้องใช้ใน consent form) จะมีข้อความแจ้งให้ตรวจสอบ username+password จากอีเมล์ที่ได้ป้อน
 \*\* การสมัครจะตรวจสอบ id13 และชื่อสถาบัน จะต้องไม่ป้อนซ้ำ \*\*

 2) เมื่อตรวจสอบอีเมล์ จะแจ้ง username และ password username และ password จะเหมือนกัน มีโครงสร้างดังนี้ ID13 - เลงรหัสสถาบัน เช่น 1503400080013-1

## **Consent Form**

วิชาเรียน Subject การบ้าน Homework การสอบ E-Test สนทนา Chat ออกจากระบบ Sign out

มหาวิทยาลัยราชภัฏกำแพงเพชร (โครงการวิจัยพัฒนาศักยภาพ AI เด็กไทย)

เพื่อปฏิบัติตามแนวทางการรักษาความปลอดภัยระบบสารสนเทศขององค์กร, พรบ. คุ้มครองข้อมูลส่วนบุคคล ,พรบ.การรักษาความมั่นคงปลอดภัย ทางไซเบอร์ และ กฎหมายที่เกี่ยวข้อง ขอความร่วมมืออ่าน ยืนยัน และ ยอมรับเงื่อนไขการใช้งานระบบ KPRU E-Learning Online ท้ายข้อความ ดังนี้

ป้อนเบอร์โทรศัพท์มือถือที่ให้ไว้กับระบบ

ระบุ User และ Password ใหม่ โดยไม่ตรงกับเลข 13 หลักเดิม เป็นตัวอักษรหรือตัวเลขอะไรก็ได้ แล้วแต่ความสะดวกของท่าน User name ใหม่ Password ไหม่

#### \*\* ผู้ใช้จะต้องเปลี่ยน User name และ Password ใหม่ โดยจะต้องไม่ตรงกับเลขบัตรประชาชน \*\*

- ผู้ใช้ระบบ KPRU E-Learning Online นี้ ตกลงว่า เมื่อระบบข อนุญาตให้ท่านเข้าใช้งานแล้ว ให้ถือว่าท่านได้แสดงความรับผิดชอบต่อ ความเสียหายหรือการกระทำละเมิดใดๆ ต่อข้อมูลหรือระบบข้อมูล เมื่อมีกระบวนการเหล่านี้เกิดขึ้น ถือว่าเป็นการกระทำโดยตัวท่านเอง อาทิเช่น
  - 1. มีบุคคลอื่น ใช้ User และ Password ของท่านเข้าใช้งานในระบบ
  - 2. การถ่ายภาพจากหน้าจออุปกรณ์ที่เข้าถึงข้อมูลหรือระบบข้อมูล โดยใช้ User ของท่าน
  - 3. การถ่ายโอนข้อมูลเข้าหรือออกจากระบบ โดยใช้ User ของท่าน
  - 4. การบอกกล่าวข้อมูลส่วนบุคคลของท่านในระบบให้บุคคลอื่นทราบ
  - 5. ท่านสามารถเปลี่ยนแปลง User หรือ Password เมื่อใดก็ได้ ตามวิธีการที่ระบบกำหนด
- 2. ส่วนราชการที่เกี่ยวข้องสามารถใช้ข้อมูลในภาพรวมที่ไม่สามารถระบุถึงตัวตนของท่าน โดยไม่จำเป็นต้องขออนุญาตท่านก่อน นำมาใช้ ในการกำหนดนโยบาย มาตรการ แผนงาน และ โครงการเพื่อประโยชน์ของชุมชน สังคม ประเทศชาติได้ ทั้งนี้ ได้ดำเนินการตามที่ กฎหมายกำหนดเรียบร้อยแล้ว
- 3. การดำเนินการใดๆ ของท่านในการใช้งานระบบ KPRU E-Learning Online ถือว่าท่านให้การรับรองว่าถูกต้อง เป็นไปตามกฎหมายว่า ด้วยการรักษาความปลอดภัยข้อมูลส่วนบุคคล ที่ใช้อยู่ และ ที่อาจแก้ไข ปรับปรุง เพิ่มเดิมในภายหน้า รวมทั้งกฎหมายที่เกี่ยวข้อง ตามที่ กำหนดวิธีรับรู้กฎหมายของคนไทยไว้แล้วในระเบียบบริหารราชการแผ่นดินของประเทศไทย

🗆 ยอมรับเงื่อนไข

3) นำ username และ password มาป้อนหน้า Login จะแสดงหน้า consent form

- 3.1 จะให้ป้อนเบอร์มือถือ
- 3.2 จะให้ป้อน username ใหม่
- 3.3 จะให้ป้อน password ใหม่
- 3.4 จะให้คลิกปุ่ม ยิมยอม ตามข้อกำหนดของ consent form4) หน้าจอจะกลับไปให้ป้อน username , password อีกครั้ง

สำหรับผู้ที่สมัครประเภทนักศึกษา จะยังไม่สามารถดูวิชาเรียนได้ จนกว่าจะ**สมัครเข้าเรียนและได้รับสิทธิ์**ในวิชาของสถาบันนั้นๆ สำหรับผู้ที่สมัครประเภทอาจารย์ จะยังไม่ได้สามารถเลือกผู้เรียนเข้า เรียน/จัดการการสอบ/เนื้อหาวิชา จนกว่าจะได้รับสิทธิ์จาก admin

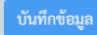

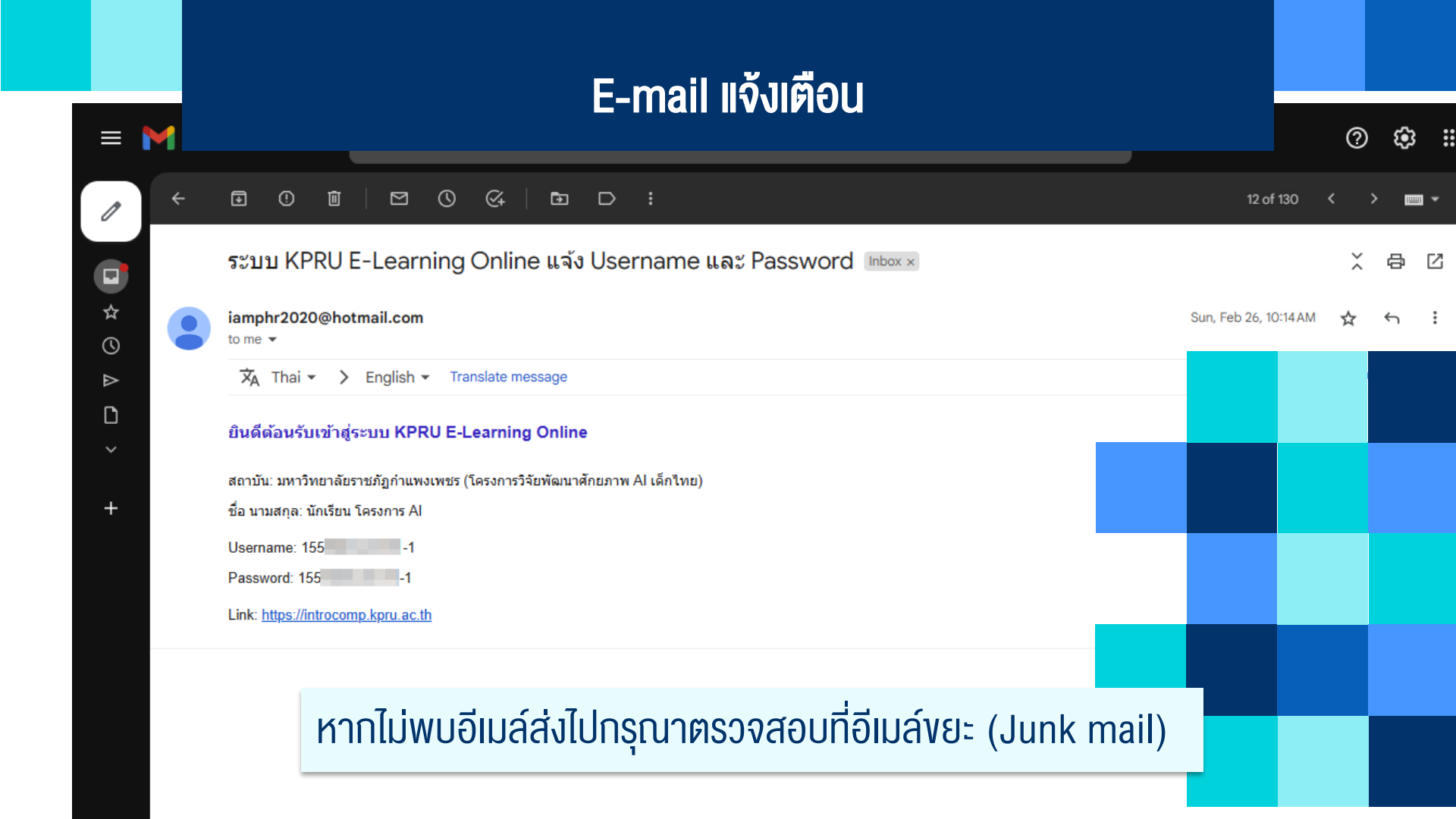

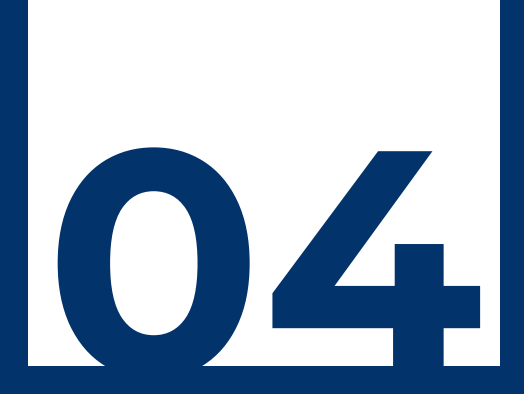

# สรุปผลโครงการ

**Project Summary** 

## สรุปผลโครงการ

- 1. ข้อมูลก่อนเรียน จากบทที่ 0 เตรียมความพร้อม
- 2. ข้อมูลหลังเรียน จากการสอบประมวลความรู้ ท้ายหลักสูตรเพื่อรับใบประกาศฯ
- 3. เปรียบเทียบผล ..?
- 4. สรุปจำนวนนักเรียนที่เรียนครบ (เรียน/ทำง้อสอบครบ และเสร็จในช่วงเวลาโครงการ)
- 5. สรุปจำนวนนักเรียนที่ Drop กลางภาค (เรียน/ทำง้อสอบไม่ครบ <mark>หรือเสร็จเกินช่วงเวลาโครงการ</mark>)

# THANK YOU